# SA Health – Digital Health SA NetScaler VPN Remote Access External Vendor - iOS, Android & Mac

# **User Guide**

We recommend you retain this document for future reference.

**NB:** Digital Health SA only provides a limited level of technical support for connecting to VPN from a non-SA Health device.

### **Important Information**

#### **Requirements:**

• An active connection to the Internet

| VPN is compatible with the following:                                                         |
|-----------------------------------------------------------------------------------------------|
| Operating Systems:                                                                            |
| iOS<br>Android<br>macOS                                                                       |
| NOTE: For specific OS and Web Browser version compatibility requirements, click <u>here</u> . |

**NB:** If you have not yet performed the initial setup of your VPN, please refer to the separate Setup Guide that has also been provided to you.

## This document provides instructions for the following:

## Using the VPN

- iOS (iPhone / iPad) & Android
- macOS

## **Using the VPN**

- iOS (iPhone / iPad) & Android
- macOS (Mac)

## iOS & Android

- 1. Open the Citrix SSO app on your device.
- 2. On <u>Android</u>, in the Citrix SSO app, select **Connections**. On <u>iOS</u>, in the Citrix SSO app, select **VPN Connections**.

| Android             | iOS (iPhone)                    |
|---------------------|---------------------------------|
| $\equiv$ Citrix SSO | =                               |
| CONNECTIONS TOKENS  | Citrix SSO                      |
|                     | VPN Connections Password Tokens |
|                     |                                 |

3. Click on the switch to the right of VPN.

| A                   | ndroid | id iOS (iPhone)                 |           |
|---------------------|--------|---------------------------------|-----------|
| $\equiv$ Citrix SSO |        | =                               |           |
| CONNECTIONS         | TOKENS | Citrix SSO                      |           |
| VPN                 |        | VPN Connections Password Tokens |           |
|                     |        | VPN                             | $\square$ |

4. An authentication screen will appear.

| Android   |                   | iOS (iPhone) |                                                               |                   |               |
|-----------|-------------------|--------------|---------------------------------------------------------------|-------------------|---------------|
| CANCEL    | Enter Credentials | LOG IN       | Authentication required for "sahextaccess.sahealth.sa.gov.au" |                   | th.sa.gov.au" |
| User name |                   |              | Cancel                                                        | Enter Credentials |               |
| jsmith99  |                   |              |                                                               |                   |               |
| Password  |                   |              | jsmith99                                                      |                   |               |
|           |                   |              | Password                                                      |                   |               |

 If you setup your One Time Password on the same device using the QR Code you will receive the below prompt; select Yes which will automatically populate the One Time Password into the Password 2 field.

| Android                                                                     | iOS (iPhone)                                                                            |  |  |
|-----------------------------------------------------------------------------|-----------------------------------------------------------------------------------------|--|--|
| <b>Permission to send token</b><br>Do you want to fill the secondary token? | Second Password Available<br>Do you want Citrix SSO to generate the<br>second password? |  |  |
| DENY ALLOW                                                                  | No Yes                                                                                  |  |  |

**NB:** If you do not receive the prompt you will need to manually copy the One Time Password from the Password Tokens tab in the app instead; refer to the <u>Troubleshooting</u> section.

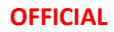

6. Enter your HAD Username into the User name field (if it is not already populated).

| Android                         |     |        | iOS (iPhone)                                                  |
|---------------------------------|-----|--------|---------------------------------------------------------------|
| CANCEL Enter Credentials LOG IN |     | LOG IN | Authentication required for "sahextaccess.sahealth.sa.gov.au" |
| User name<br>jsmith99           |     |        | Cancel Enter Credentials Log In                               |
| Password                        |     |        | Password 2                                                    |
| Password                        | d 2 |        |                                                               |

7. Enter your HAD Password into the Password field.

|           | Android           |        |          | iOS (iPhone)      |        |
|-----------|-------------------|--------|----------|-------------------|--------|
| CANCEL    | Enter Credentials | LOG IN | Cancel   | Enter Credentials | Log In |
|           |                   |        |          |                   |        |
| User name |                   |        |          |                   |        |
| jsmith99  |                   |        | jsmith99 |                   |        |
| Password  |                   |        | •••••    | •••••             | 0      |
| •••••     | •••               |        | *****    |                   |        |

8. Select Log in.

|            | Android           |        |          | iOS (iPhone)      |        |  |
|------------|-------------------|--------|----------|-------------------|--------|--|
| CANCEL     | Enter Credentials | LOG IN | Cancel   | Enter Credentials | Log In |  |
| User name  |                   |        |          |                   |        |  |
| jsmith99   |                   |        | jsmith99 |                   |        |  |
| Password   |                   |        | •••••    | •••••             | 0      |  |
|            | •••               |        | *****    |                   |        |  |
| Password 2 |                   |        |          |                   |        |  |
| •••••      |                   |        |          |                   |        |  |

9. On <u>Android</u>, a message will display as below when the VPN has established and the switch will change to be blue.

On <u>iOS</u>, **Connected** will appear as below when the VPN has established and the switch will change to green.

| Android                                                                               | iOS (iPhone)                                  |
|---------------------------------------------------------------------------------------|-----------------------------------------------|
| 12:00 후 운 변문 뜻 .il 100% ੇ<br>운 Citrix SSO Touch for more information or to d 12:00 pm | ≡<br>Citrix SSO                               |
| Citrix SSO is running                                                                 |                                               |
| VPN                                                                                   | VPN Connections Password Tokens VPN Connected |
|                                                                                       | ✓ sahextaccess.sahealth.sa.gov.au (i)         |
|                                                                                       | Add VPN Configuration                         |

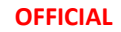

Also note:

On Android, a key and a padlock icon will display at the top of the screen:

12:00 🖙 🕹 🦉 🖓 대 100% 🗎

On iOS, VPN will be displayed at the top of the screen:

10. To disconnect from the VPN, open the Citrix SSO app and tap on the blue or green switch as below:

| And                 | Iroid  | iOS (iPhone)                           |
|---------------------|--------|----------------------------------------|
| $\equiv$ Citrix SSO |        | ≡                                      |
| CONNECTIONS         | TOKENS | Citrix SSO                             |
| VPN                 |        | VPN Connections Password Tokens        |
|                     |        | VPN                                    |
|                     |        | If prompted select <b>Disconnect</b> : |
|                     |        |                                        |

## macOS

- 1. Open the Citrix SSO app on your Mac.
- 2. If required choose the sahextaccess.sahealth.sa.gov.au connection from the dropdown.

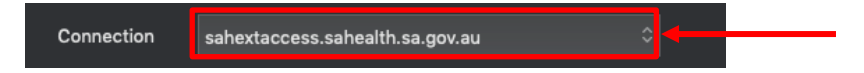

3. Enter your HAD Username into the User Name field:

|            |            | Citrix SSO                      |       |   |
|------------|------------|---------------------------------|-------|---|
| citrix sso |            |                                 |       |   |
| ⊟ Home     |            |                                 |       |   |
|            |            |                                 |       | ĥ |
|            | Connection | sahextaccess.sahealth.sa.gov.au |       |   |
|            | User name  | jsmith99                        |       |   |
|            | Password   |                                 |       |   |
|            | Password 2 |                                 |       |   |
|            |            |                                 | Logon | ļ |

4. Enter your HAD password into the Password field:

| 00         |               | Citrix SSO                 |       |   |
|------------|---------------|----------------------------|-------|---|
| citrix sso |               |                            |       |   |
| ≡ Home     |               |                            |       |   |
| Conr       | nection sahex | taccess.sahealth.sa.gov.au |       |   |
| Use        | r name jsmith | 199                        |       |   |
| Pa         | ssword        | •••••                      |       |   |
| Pass       | word 2        |                            |       |   |
|            |               |                            | Logon | 4 |
|            |               |                            | Logon |   |

5. Enter the One Time Password currently being displayed in the Citrix SSO app on your smart device in the Passcode field:

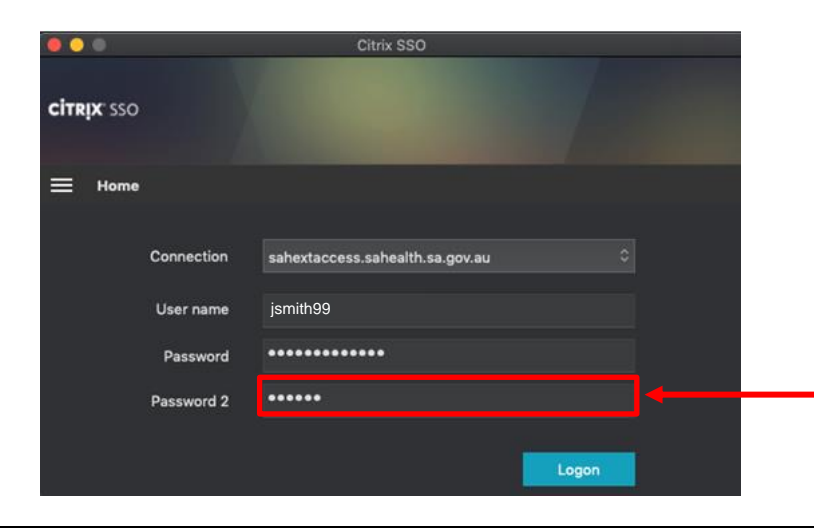

6. Click Logon.

| ••   |               |            | Citrix SSO                      |       |
|------|---------------|------------|---------------------------------|-------|
| CİTR | <b>ix</b> sso |            |                                 |       |
| =    | Home          |            |                                 |       |
|      |               | Connection | sahextaccess.sahealth.sa.gov.au | 0     |
|      |               | User name  | jsmith99                        |       |
|      |               | Password   | •••••                           |       |
|      |               | Password 2 | •••••                           |       |
|      |               |            |                                 | Logon |

7. The following window will appear indicating you have successfully connected to the VPN:

| • •  | 0                                                                          | Citrix SSO                                           |           |
|------|----------------------------------------------------------------------------|------------------------------------------------------|-----------|
| CITR | <b>jx</b> sso                                                              |                                                      |           |
| ≡    | Home                                                                       |                                                      |           |
|      | Connection URL<br>sahextaccess.sahealth.sa<br>Current Session<br>Connected | .gov.:                                               | Home Page |
|      | Time Connected<br>Client IP<br>Server IP<br>Bytes Sent<br>Bytes Received   | 00:00:22<br>172.16.255.1<br>203.26.123.179<br>0<br>0 |           |
|      |                                                                            |                                                      | Log off   |

1. To disconnect from the VPN, open the Citrix SSO app and select Log Off.

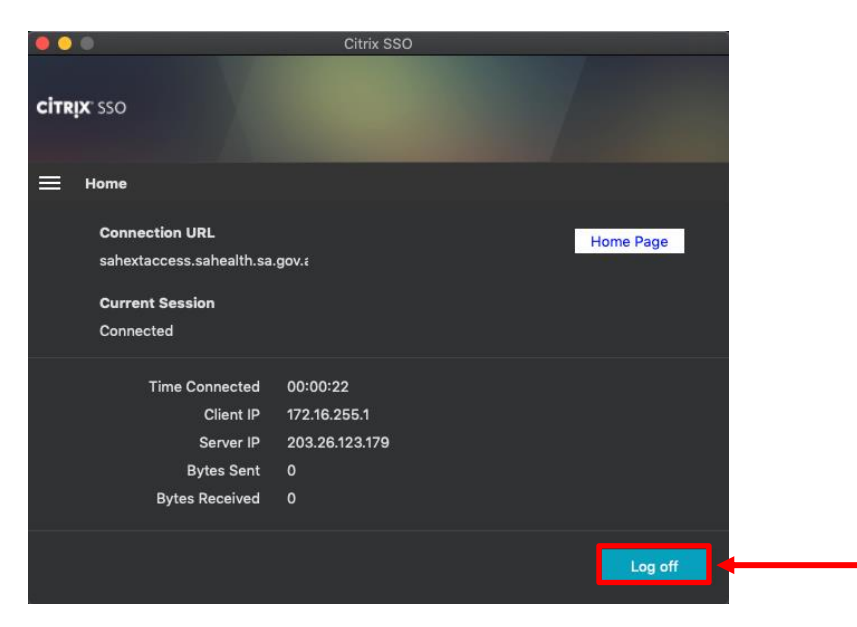

## **Troubleshooting:**

#### **Issue:** Device is not prompting to use the Second Password.

### **Resolution:**

One Time Password will need to be manually entered:

1. Click Cancel.

| Android                  |        | iOS (iPhone)                                                                                  |
|--------------------------|--------|-----------------------------------------------------------------------------------------------|
| CANCEL Enter Credentials | LOG IN | Authentication required for "sahextaccess.sahealth.sa.gov.au" Cancel Enter Credentials Log In |

2. <u>On Android</u>, select **Tokens**. On iOS, select **Password Tokens**.

| Android             | iOS (iPhone)                    |  |  |
|---------------------|---------------------------------|--|--|
| $\equiv$ Citrix SSO | =                               |  |  |
| CONNECTIONS TOKENS  | Citrix SSO                      |  |  |
|                     | VPN Connections Password Tokens |  |  |

3. Double Tap on the entry and a message will appear to advise the code has been copied.

**NB:** The code expires every 30 seconds, so you may need to wait until a new code is generated to allow yourself enough time to perform the next steps.

| Android                                                       | iOS (iPhone)                    |
|---------------------------------------------------------------|---------------------------------|
| ≡ Citrix SSO                                                  | Citrix SSO                      |
| CONNECTIONS TOKENS                                            | VPN Connections Password Tokens |
| 154566<br>Mobile (<br>.gov.au) @sahextaccess.sahealth.sa<br>+ | 643451<br>mobile<br>Code Copied |

4. On <u>Android</u>, in the Citrix SSO app, select **Connections**. On <u>iOS</u>, in the Citrix SSO app, select **VPN Connections**.

| Android             | iOS (iPhone)                    |  |  |
|---------------------|---------------------------------|--|--|
| $\equiv$ Citrix SSO | ≡                               |  |  |
| CONNECTIONS TOKENS  | Citrix SSO                      |  |  |
|                     | VPN Connections Password Tokens |  |  |
|                     |                                 |  |  |

#### **OFFICIAL**

5. Click on the switch to the right of VPN and then proceed to step 6 below.

| An                  | droid  | iOS (iPhone)                    |  |
|---------------------|--------|---------------------------------|--|
| $\equiv$ Citrix SSO |        | ≡                               |  |
| CONNECTIONS         | TOKENS | Citrix SSO                      |  |
| VPN                 |        | VPN Connections Password Tokens |  |
|                     |        | VPN                             |  |

6. Enter your HAD Username into the User name field (if it is not already populated).

| Android   |                   |        | iOS (iPhone)                                                  |  |  |
|-----------|-------------------|--------|---------------------------------------------------------------|--|--|
| CANCEL    | Enter Credentials | LOG IN | Authentication required for "sahextaccess.sahealth.sa.gov.au" |  |  |
| User name | 1                 |        | Cancel Enter Credentials Log In                               |  |  |
| Password  |                   |        | jsmith99<br>Password                                          |  |  |
|           |                   |        | Password 2                                                    |  |  |
| Password  | 12                |        |                                                               |  |  |

7. Enter your HAD Password into the Password field.

|                 | Android           |        |          | iOS (iPhone)      |        |  |
|-----------------|-------------------|--------|----------|-------------------|--------|--|
| CANCEL          | Enter Credentials | LOG IN | Cancel   | Enter Credentials | Log In |  |
|                 |                   |        |          |                   |        |  |
| ismith99        |                   |        | jsmith99 |                   |        |  |
| <u>jonnen 5</u> |                   |        | •••••    | ••••              | 0      |  |
| Password        | _                 |        |          |                   |        |  |
|                 | •••               |        |          |                   |        |  |

8. <u>On Android</u>, Tap and hold on the third field (Password 2) and select Paste. <u>On iOS</u>, Double tap on the third field (Password 2) and select Paste.

|           | Android                         |  |            | iOS (iPhone)                                                  |  |  |
|-----------|---------------------------------|--|------------|---------------------------------------------------------------|--|--|
| CANCEL    | CANCEL Enter Credentials LOG IN |  |            | Authentication required for "sahextaccess.sahealth.sa.gov.au" |  |  |
| User name |                                 |  | Cancel     | Enter Credentials                                             |  |  |
| JSMITN99  |                                 |  | jsmith99   |                                                               |  |  |
| Password  |                                 |  | Paste      |                                                               |  |  |
| Paste     | Clipboard                       |  | Password 2 |                                                               |  |  |
| -         |                                 |  |            |                                                               |  |  |

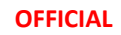

## 9. Select Log in.

|            | Android           |        | iOS (iPhone) |                   |        |
|------------|-------------------|--------|--------------|-------------------|--------|
| CANCEL     | Enter Credentials | LOG IN | Cancel       | Enter Credentials | Log In |
| User name  |                   |        |              |                   |        |
| jsmith99   |                   |        | jsmith99     |                   |        |
| Password   |                   |        | ••••••       | ••••              | 0      |
| •••••      | •                 |        | *****        |                   |        |
| Password 2 |                   |        |              |                   |        |
|            |                   |        |              |                   |        |

#### **Issue:**

"You are logged on to Citrix gateway on another device. Would you like to end that session and connect on your current device?"

#### **Resolution:**

Click the Transfer button and the VPN connection should establish.